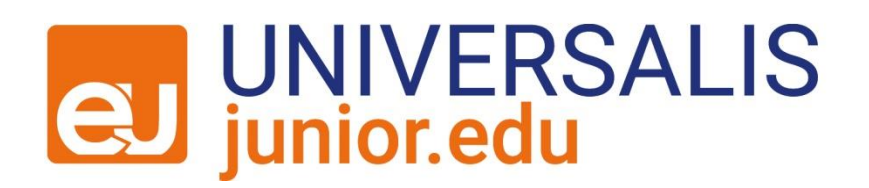

### Créer votre carte mentale sur Universalis Junior Edu

Mode d'emploi

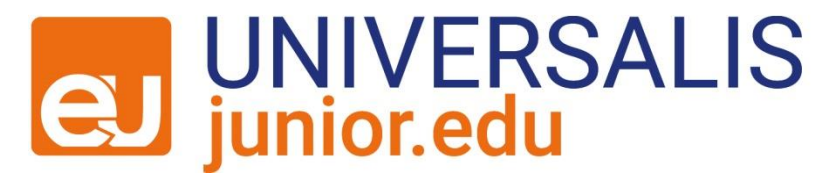

### 1) Connectez-vous à Universalis Junior Edu.

2) Rendez-vous sur un article puis cliquez sur le bouton « Créer ma carte mentale ».

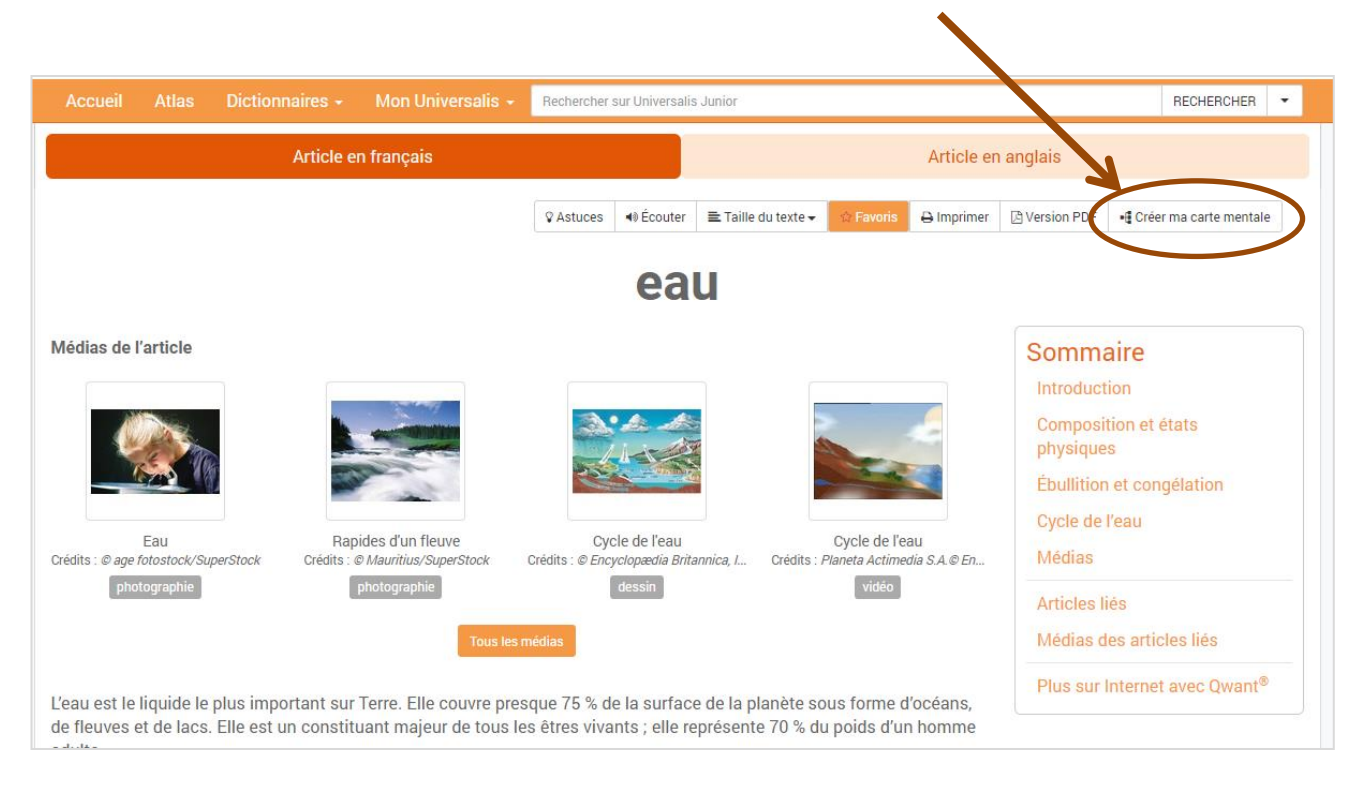

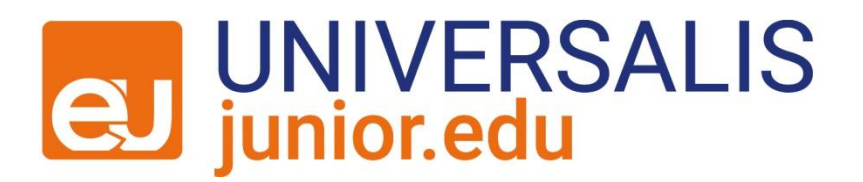

## 3) Une page s'ouvre. Choisissez le dossier dans lequel vous souhaitez l'enregistrer.

|                 | Ajouter à mes favoris |           |           |
|-----------------|-----------------------|-----------|-----------|
| Dans le dossier |                       |           |           |
| Non-classé      |                       |           | ٣         |
|                 |                       | × Annuler | Ajouter 🛨 |

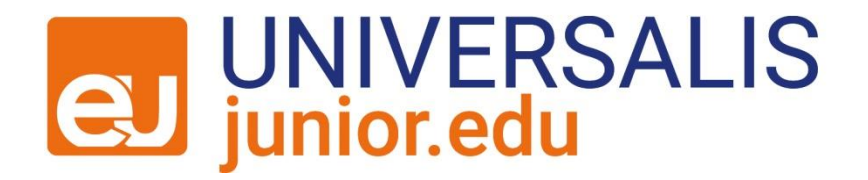

### 5) La fenêtre « Mes favoris » s'ouvre alors.

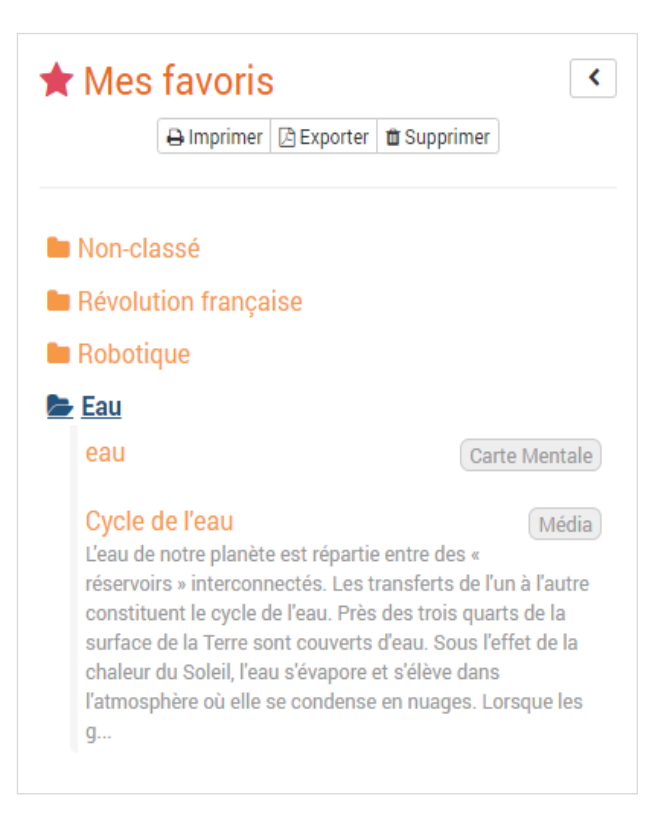

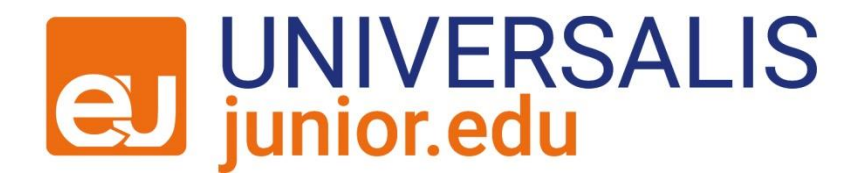

# 6) Vous pouvez éditer le document en cliquant sur l'icône

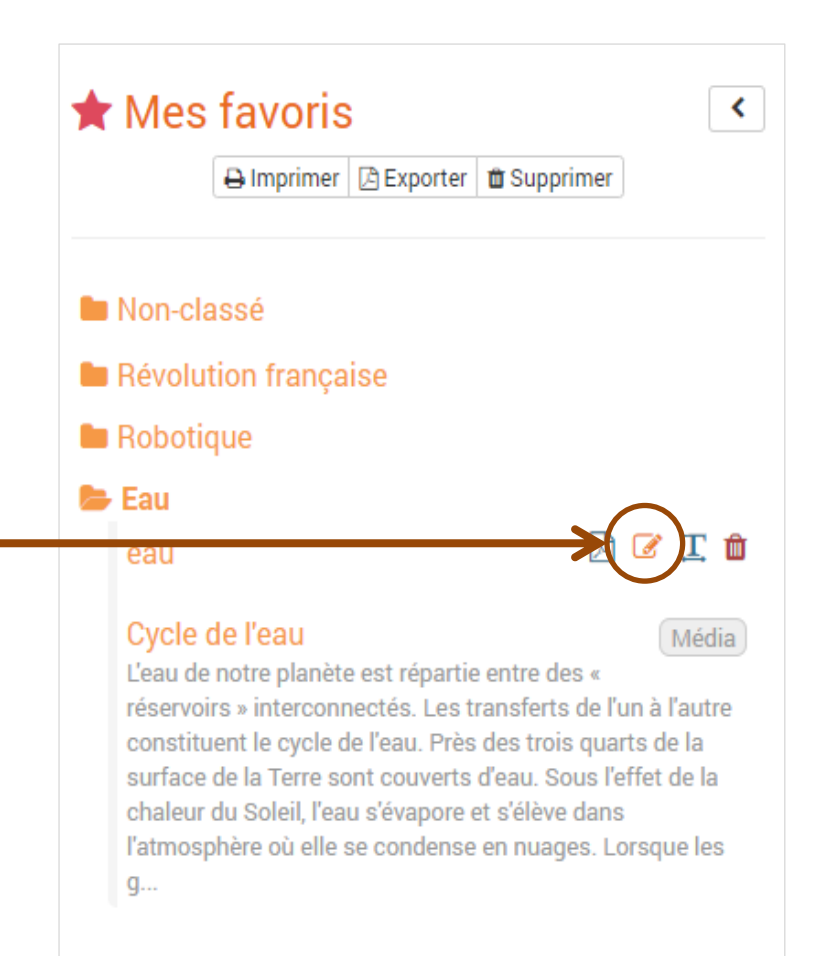

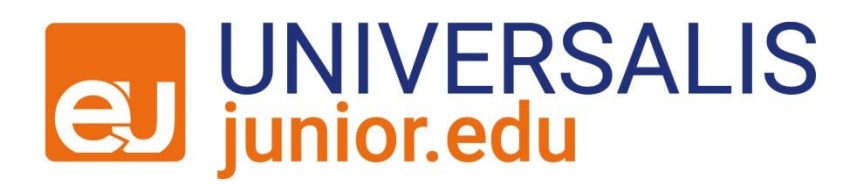

## 7) À partir du nœud central, vous pouvez construire votre carte mentale.

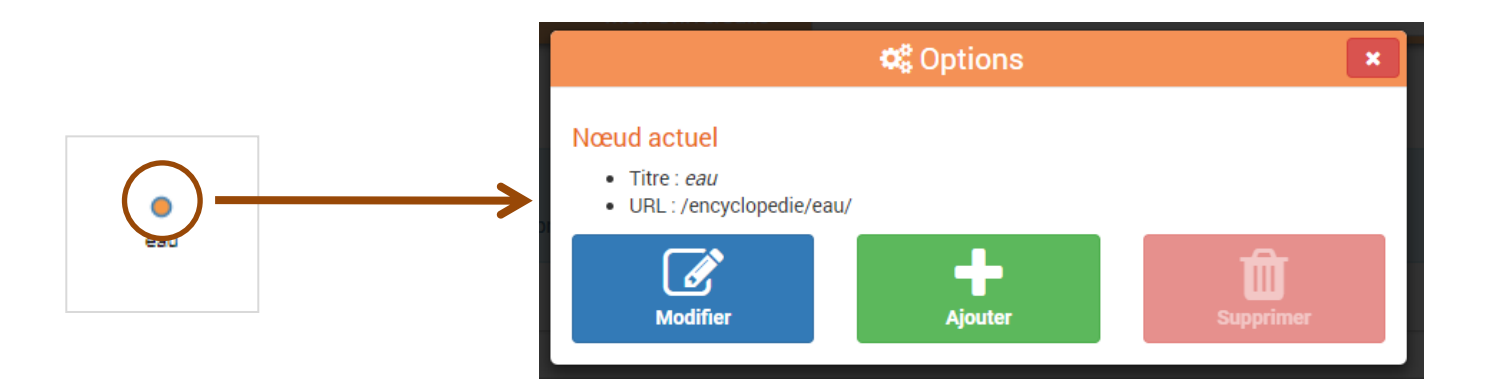

Cliquez sur un nœud pour le modifier, le supprimer ou en ajouter un nouveau.

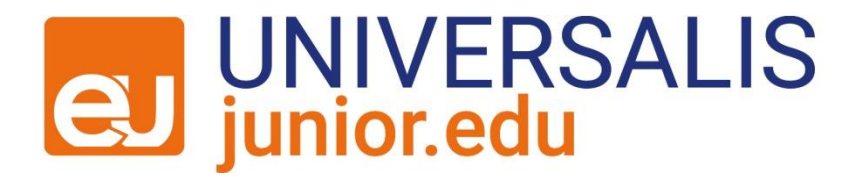

### 8) Pour la partager, pensez à l'enregistrer

**Carte mentale** 

O Vous êtes en mode "Édition"

Cliquez sur un nœud pour le modifier, le supprimer ou en ajouter un nouveau.

## puis à récupérer le PDF interactif contenant le lien URL de la carte.

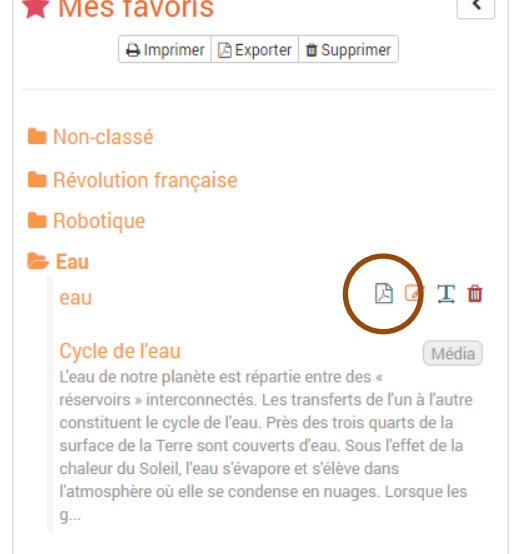